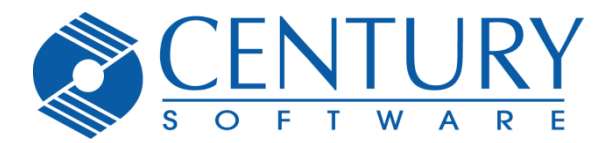

# How to Evaluate TinyTERM Plus for iOS

Thank you for interest in TinyTERM Plus for iOS. To evaluate the TinyTERM Plus for iOS, you will need two main items. First, you will need to download TinyTERM Lite from the Apple App Store. Second, you will need the evaluation key which was emailed to you from Century when you requested the evaluation (<u>evaluation request</u>). This key will unlock the full TinyTERM Plus for iOS feature set including all functions keys.

To begin your evaluation, download <u>TinyTERM Lite for iOS</u>:

https://itunes.apple.com/us/app/tinyterm-lite/id893250564?ls=1&mt=8

Obtain your license key from your email. If you do not see the email in your Inbox, please check your spam folder.

To start your evaluation:

- 1. Download TinyTERM Lite from the Apple App Store
- 2. Upon completion of install, perform the following:

| iPod 穼 2:34 PM                                                                                     |                                                                              |   |                       |
|----------------------------------------------------------------------------------------------------|------------------------------------------------------------------------------|---|-----------------------|
| Done                                                                                               | +                                                                            | Г |                       |
|                                                                                                    |                                                                              |   | Select Global Options |
|                                                                                                    |                                                                              |   |                       |
| Default                                                                                            | ×                                                                            |   |                       |
| Swipe to delete a co<br>Checkmark indicates c<br>settings. Connect button<br>configuration shown i | onfiguration.<br>urrent emulator<br>will connect to the<br>in the title bar. |   |                       |
| Global Opt                                                                                         | ions                                                                         |   |                       |
|                                                                                                    |                                                                              |   |                       |
|                                                                                                    |                                                                              |   |                       |

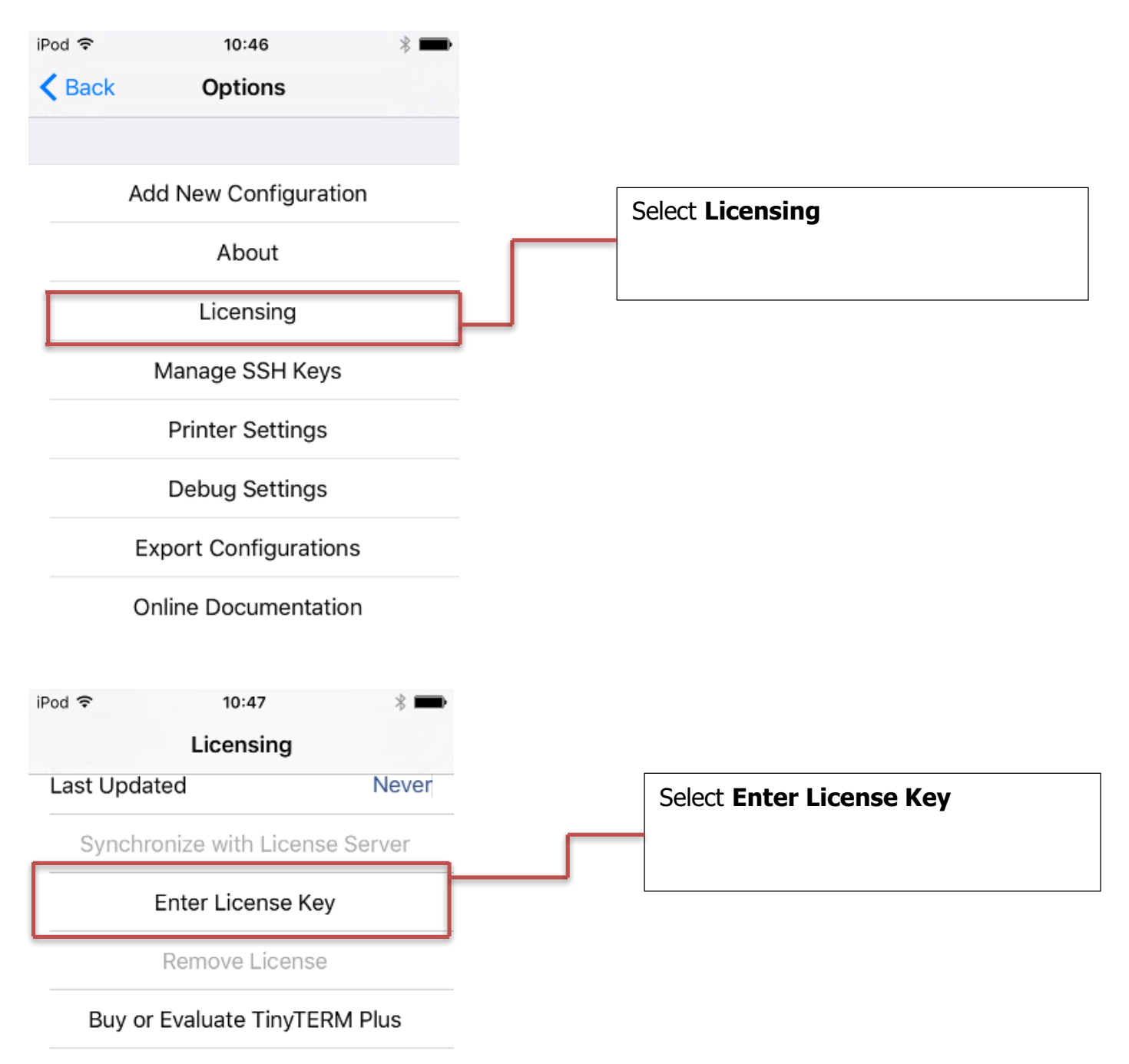

Buy or Evaluate TinyTERM Enterprise

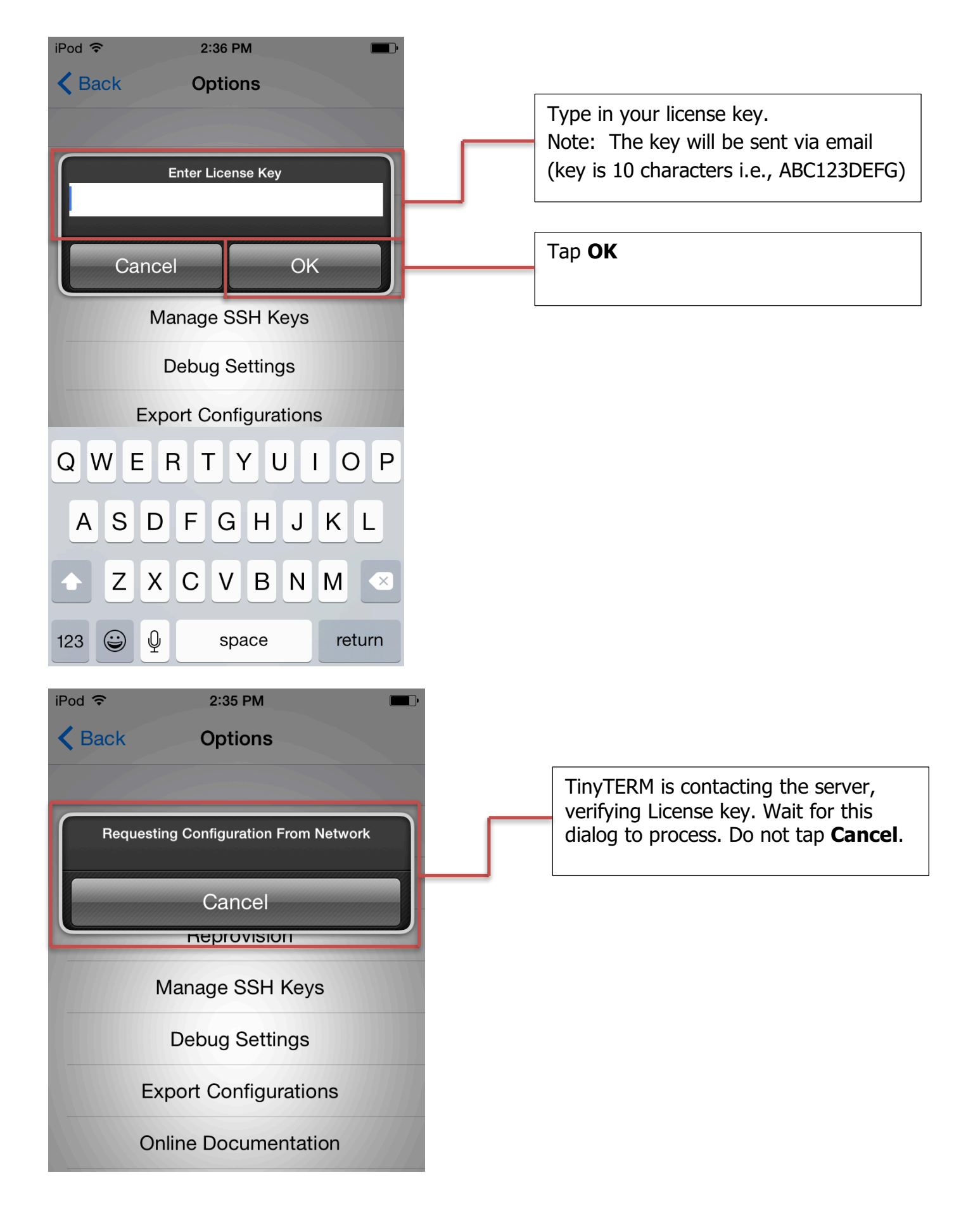

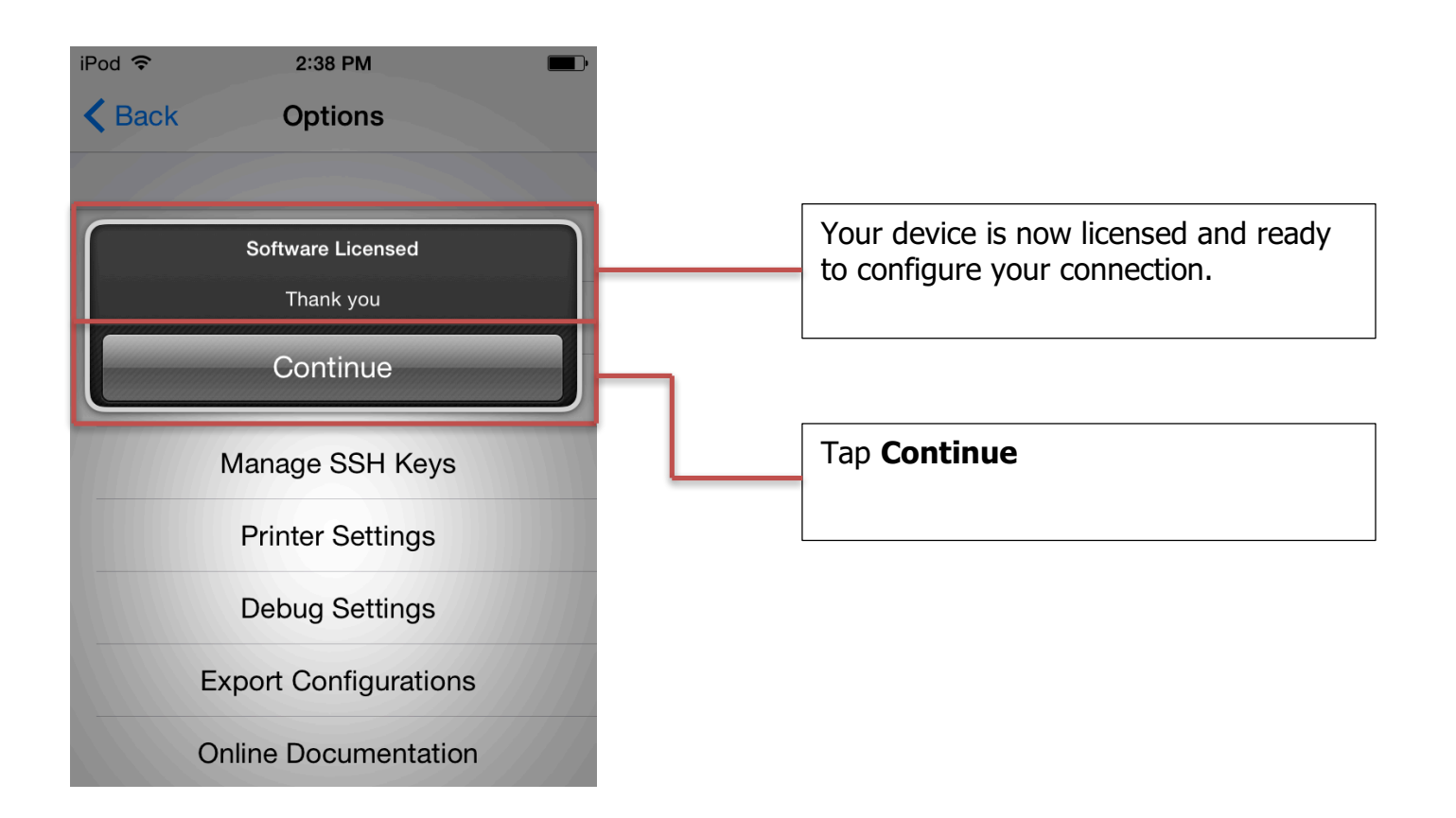

## **Additional Information**

For additional information on use and configuration of your product, please visit our online documentation:

TinyTERM Plus Online Documentation Screenshots

#### **Purchasing Licenses from Century**

Your demo license can be upgraded to a permanent license by contacting Century Software in one of the following ways:

Online Purchase via Century WebCart

## **Phone or Email Century**

Order Desk orders@centurysoftware.com (801 268-3088 x117

Sales Desk (Product questions or 20+ licenses) sales@centurysoftware.com (801) 268-3088 x130

## **Technical Support:**

Support Desk support@censoft.com (801) 268.3088 x5